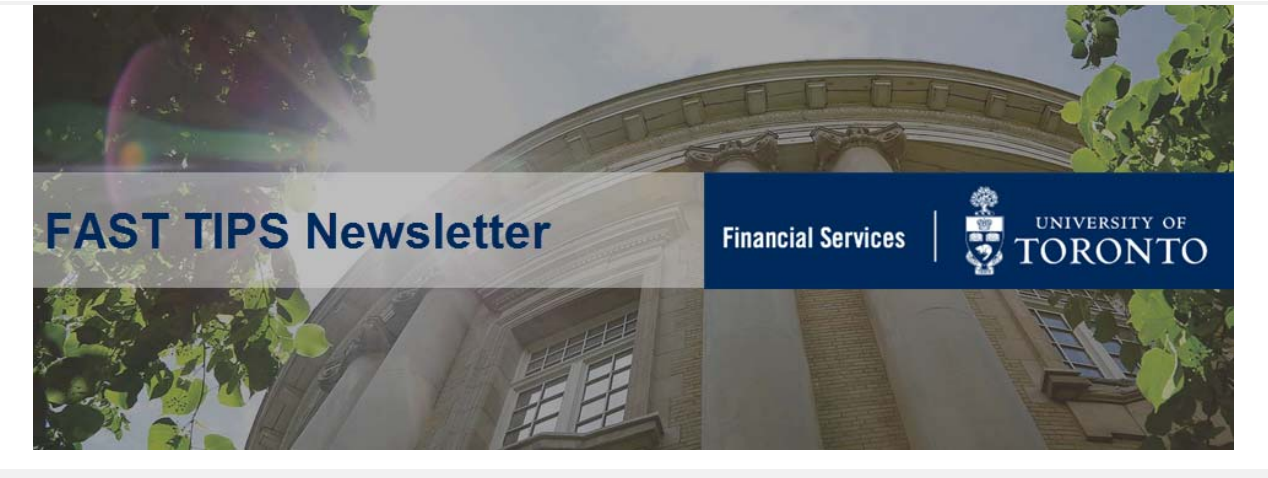

## July 2019 | Volume 6 | Number 7

# How to Hold, Park and Post Parked Documents

\*repeat tip

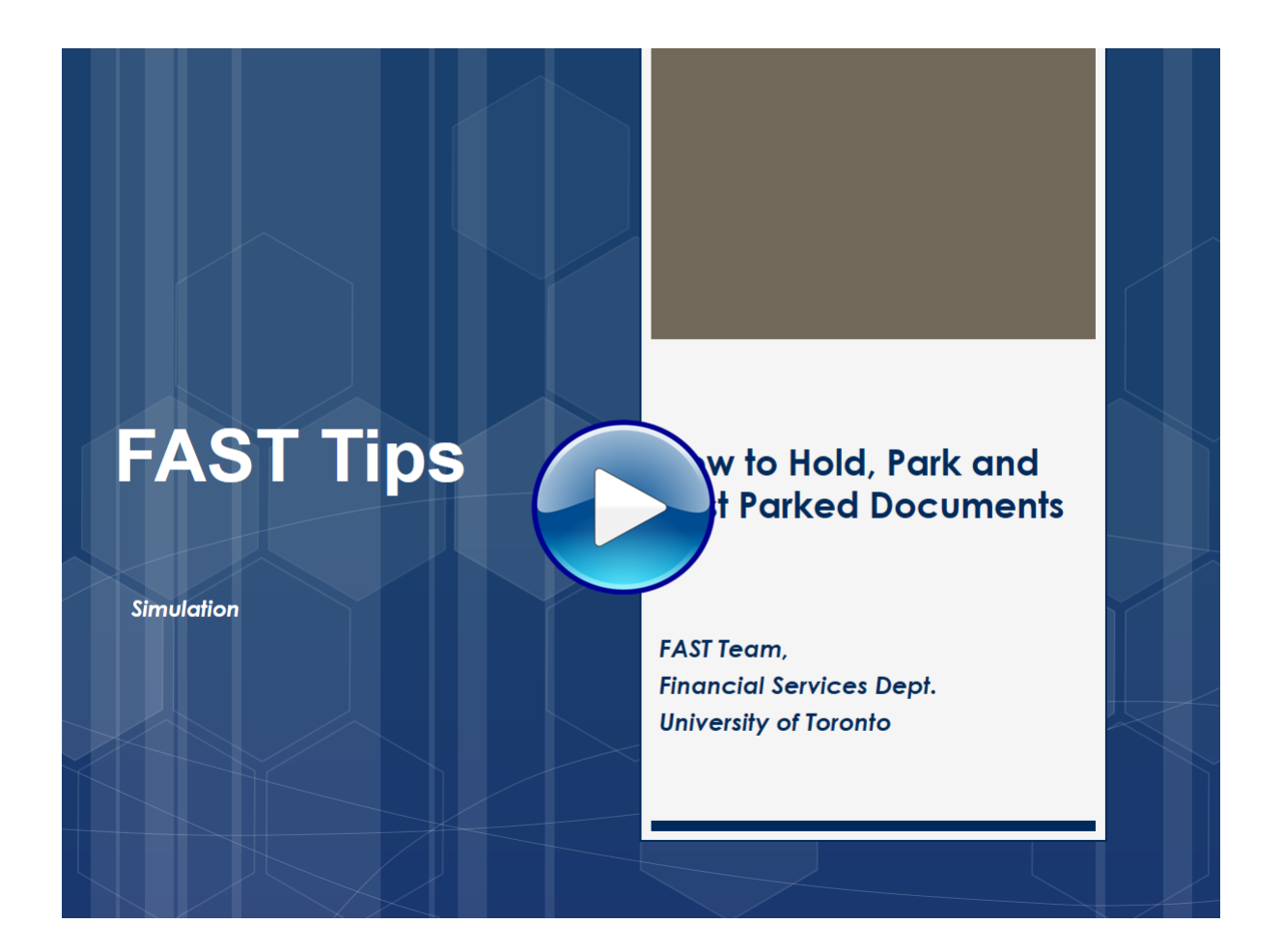

#### Learn More:

- **QRG:** Parked Document Edit, Post, Delete
- **QRG:** Display Parked Document

If you have any trouble viewing this simulation, please contact <u>fast.help@utoronto.ca</u>.

## How to Reactivate a Vendor Account

Vendor accounts that have had no activity for more than 24 months are deactivated. If end-users try to use a deactivated account, the following message will appear at the bottom of the screen:

Vendor 300115 blocked for purchasing organization 1000

To determine if the account has been blocked due to inactivity (i.e. deactivated), or to see if there are other active accounts, use the <u>Active Vendor Search</u>. Remove the X in **Active Vendors Only** to view both active and deactivated accounts.

| 1: Vendors (by ac   | cct. group) 2: U of T Active Vendors (by CompCode) |
|---------------------|----------------------------------------------------|
| Account group       |                                                    |
| Name                | Molecular*                                         |
| Name 2              |                                                    |
| Vendor              |                                                    |
| Postal Code         |                                                    |
| City                |                                                    |
| Search term         |                                                    |
| Region              |                                                    |
| Street              |                                                    |
| Company Code        | UOFT                                               |
| Active Vendors Only | X                                                  |
| Maximum No. of Hits | 500                                                |

## Deactivated accounts will have the **DelF** selected.

| -                                      |                           |              |                                                                                   |            |              |            |    |                              |                        |        |                     |
|----------------------------------------|---------------------------|--------------|-----------------------------------------------------------------------------------|------------|--------------|------------|----|------------------------------|------------------------|--------|---------------------|
| 2: U of T Active Vendors (by CompCode) |                           |              | V: Proceed Initially According to Creditor Sub-Ledger Account C: Vendors by Class |            |              |            |    | C: Vendors by Class          | E: Vendors: Purchasing |        |                     |
|                                        | Σ.                        |              |                                                                                   |            |              |            |    |                              |                        |        |                     |
|                                        |                           |              |                                                                                   |            |              |            |    |                              |                        |        |                     |
|                                        |                           |              |                                                                                   |            |              |            |    |                              |                        |        |                     |
| Group                                  | Name 1                    | Name 2       | Vendor                                                                            | PostalCode | City         | SearchTerm | Rg | Street                       | DelF                   | CoCd E | DelF                |
| YRCA                                   | MOLECULAR BIOLOGY PRODUCT |              | 122825                                                                            | M5X 1C7    | TORONTO      | A/P AND PO | ON | 100 King St West, Suite 5700 |                        | UOFT   |                     |
| YRCA                                   | MOLECULAR CONSTRUCTION    |              | 115144                                                                            | M5R 3B7    | TORONTO      | A/P AND PO | ON | 265 Howland Avenue           |                        | UOFT   |                     |
| YRCA                                   | MOLECULAR DEVICES LLC     | DBA FORTEBIO | 116993                                                                            | 60693      | CHICAGO      | A/P ONLY   | IL | 2680 Collection Center Dr    |                        | UOFT   |                     |
| YRCA                                   | MOLECULAR DEVICES LLC     | DBA FORTEBIO | 123647                                                                            | 94538      | FREMONT      | PO ONLY    | CA | 47661 Fremont Boulevard      |                        | UOFT   |                     |
| YRCA                                   | MOLECULAR DEVICES LLC     | DBA FORTEBIO | 130346                                                                            | 94538      | FREMONT      | PO ONLY    | CA | 47661 Fremont Blvd           |                        | UOFT   |                     |
| YRCA                                   | MOLECULAR DEVICES LLC     | DBA FORTEBIO | 130857                                                                            | 60693      | CHICAGO      | A/P ONLY   | IL | 2680 Collection Center Dr    |                        | UOFT   |                     |
| YRCA                                   | MOLECULAR DEVICES LLC     | DBA FORTEBIO | 130890                                                                            | 95134      | SAN JOSE     | PO ONLY    | CA | 3860 North First St          |                        | UOFT   |                     |
| YRCA                                   | MOLECULAR DEVICES, LLC    |              | 107321                                                                            | 94089-1136 | SUNNYVALE    | PO ONLY    | CA | 1311 Orleans Drive           |                        | UOFT   |                     |
| YRCA                                   | MOLECULAR SIMULATIONS INC |              | 106717                                                                            | 92121-2777 | SAN DIEGO    | A/P AND PO | CA | 9685 Scranton Road           |                        | UOFT   | <ul><li>✓</li></ul> |
| YRUS                                   | CELL & MOLECULAR TECHNOLO |              | 304562                                                                            | 19182-7843 | PHILADELPHIA | A/P ONLY   | PA | P O BOX 827843               |                        | UOFT   |                     |

Check to see if there is another account for this supplier that is active.

If no active accounts exist:

• Complete the <u>New Supplier Account Request</u> form.

- For suppliers operating in Canada, ensure a valid HST/GST number is indicated on the form.
- Attach an invoice, quote or written agreement.
- Send all documentation to <u>purchasing.help@utoronto.ca</u>. Make sure to include the vendor number in the email.

The vendor account will be reactivated within five (5) business days from receipt of all appropriate supporting documentation.

## Learn More:

- Procurement Services Tools, Templates & Forms
- Reference Guide FB60 Create Invoice
- Knowledge Centre Article The New Active Vendor Search
   Functionality
- Knowledge Centre Article How to Create a G/L and Vendor
   Account Personal List

## How do I remove an 'A' Payment Block after a stop payment is requested on a cheque or draft?

When a stop payment is requested on a cheque or draft, and the payment instructions are 'CHANGES REQUIRED–RE-ISSUE',

Accounts Payable will place an '**A**' Payment Block on the original document in FIS and the Department will be notified to proceed with the necessary changes.

| Change Document: Line Item 001 |                                   |           |          |                 |               |                |                |  |  |
|--------------------------------|-----------------------------------|-----------|----------|-----------------|---------------|----------------|----------------|--|--|
| ″∕ ₽ 2 ▼                       | <ul> <li>Net Distribut</li> </ul> | ion       |          | Additional Data | 📙 + Next item | <b>      +</b> | Previous item  |  |  |
| Vendor                         | 120015                            | Butler Ir | nspectio | on Group Inc.   |               | G/L Acc        | 510000         |  |  |
| Company Code                   | UOFT                              | 2299 Dr   | ew Rd,   | Unit 5          |               |                |                |  |  |
| University of Toron            | nto                               | Mississa  | auga     |                 |               | Doc.           | no. 1904634764 |  |  |
| Line Item 1 / Invo             | ice / 31                          |           |          |                 |               |                |                |  |  |
| Amount                         | 423.75                            |           | CAD      |                 |               |                |                |  |  |
| Tax code                       | El                                |           |          |                 |               |                |                |  |  |
|                                |                                   |           |          |                 |               |                |                |  |  |
| Additional Data                |                                   |           |          |                 |               |                |                |  |  |
| Bus. Area                      | 1000                              |           |          |                 |               |                |                |  |  |
| Disc. base                     | 387.79                            |           | CAD      | Disc. Amount    | 0.00          |                | CAD            |  |  |
| Payt Terms                     | YT05                              |           |          | Days/percent    | 35 0.000      | € 0            | 0.000 % 0      |  |  |
| Bline Date                     | 15.07.2019                        |           |          | Fixed           |               |                |                |  |  |
| Pmnt Block                     | A                                 |           |          | Invoice Ref.    |               | 1              | / 0            |  |  |
| Pmt Method                     | Pmt meth.su                       | pl.       |          |                 |               |                |                |  |  |
|                                |                                   |           |          | Individ. Set    |               |                |                |  |  |
| Assignment                     | 1904634764202                     | 20        |          |                 |               |                |                |  |  |
| Text                           | 2019 07 06 BUT                    | LER INSF  | ECTIO    | N GROUP INC.    |               |                | 🥷 Long text    |  |  |

To re-issue payment, make the required change, and remove the payment block via **FB02 – Change Invoice Document**:

- Double-click the vendor line item (line item 1)
- If an OTA vendor was used, click 'enter' to proceed to the Display Document: Line Item 001 screen
- Remove the 'A' Block (Blank = Free for payment)
- Save changes

#### Learn More:

- <u>Reference Guide FB02</u>: Change Invoice Document
- <u>Knowledge Centre Article: How do I request a stop payment on a</u> <u>cheque?</u>

How do I locate the vendor # when processing an ERDD on the Web transaction and get the error message "Vendor blocked and marked for deletion"?

When processing an expense reimbursement using the web application (ERDD) only the personnel # is required. However, you may receive the "Vendor blocked and marked for deletion" error message when trying to post the transaction. Usually when there has been a break/gap in the employee's HRIS service.

To correct you must first confirm the employee's status is 'Active' and then send an email to <u>ap.fsd@utoronto.ca</u> requesting that the employee's ERDD vendor account be manually unblocked. The issue when processing a reimbursement using ERDD on the web is that the vendor # does not appear on the screen. Follow the steps below to locate the vendor # for the employee:

**STEP 1**: Confirm that the employee is active in HRIS.

If yes, then proceed to the next step. If the person is no longer active in HRIS, confirm they should be receiving the reimbursement and then process in FIS as a standard cheque expense reimbursement.

## STEP 2: Locate ERDD Vendor #

Use the following menu path(s) to go to the ERDD transaction in FIS:

- Accounting >> Financial Accounting >> Accounts Payable
   >> Document Entry >> Expense Reimbursement Direct
   Deposit
- Enter the Personnel # of the employee in the Personnel no.
   field and hit enter
- The Vendor field will be populated with the vendor account #

| Expense reimbursement (direct deposit): Data entry screen |           |           |           |        |                      |        |          |                   |       |              |      |          |
|-----------------------------------------------------------|-----------|-----------|-----------|--------|----------------------|--------|----------|-------------------|-------|--------------|------|----------|
| 🛱 Create/Update                                           | Vendor    | Clear Scr | reen 🔂 G  | iet He | eld Doc. 🔯 Hold Doc  | . 🚺 W  | eb based | d Help            |       |              |      |          |
| Vendor                                                    |           | a         | Personnel | no     |                      |        | F        | -<br>mplovee name | 2     |              |      |          |
|                                                           |           |           |           |        |                      |        | -<br>-   | )epartment        |       |              |      |          |
| Document Date                                             |           |           |           |        |                      |        | A        | Address           |       |              |      |          |
| Posting Date                                              | 25.07     | 7.2019    |           |        |                      |        | A        | Address           |       |              |      |          |
| Document Type                                             | KF        |           |           |        |                      |        |          |                   |       |              |      |          |
| Reference                                                 |           |           |           |        |                      |        | ۵        | Document Bal.     | 0.00  | 040          |      |          |
| Currency                                                  | CAD       |           |           |        |                      |        |          |                   |       |              |      |          |
| Doc.Header Text                                           |           |           |           |        |                      |        |          |                   |       |              |      |          |
| Claim Amount                                              |           |           |           |        |                      |        |          |                   |       |              |      |          |
| P                                                         |           |           |           |        |                      |        |          |                   |       |              |      |          |
| G/L acct                                                  | Short Te: | xt        | D/C       |        | Amount in doc. curr. | Compa_ | Tax Co   | Cost Center       | Order | Funds Center | Fund | Commitme |
| ¥                                                         |           |           |           | Ē      | R                    |        |          |                   |       |              |      | <b>_</b> |
|                                                           |           |           |           |        | <b>凶</b>             |        |          |                   |       |              |      |          |
|                                                           |           |           |           |        |                      |        |          |                   |       |              |      |          |
|                                                           |           |           |           | 1      | N<br>N               |        |          |                   |       |              |      | <u>A</u> |
|                                                           |           |           |           |        |                      |        |          |                   |       |              |      |          |
|                                                           |           |           |           |        |                      |        |          |                   |       |              |      |          |
|                                                           |           |           |           |        |                      |        |          |                   |       |              |      |          |
|                                                           | _         |           |           |        |                      |        |          |                   |       |              |      |          |

#### Learn More:

- Reference Guide ERDD Create
- Training Slides A/P Processing Part 2 Expense Reimbursements
- <u>Knowledge Centre Article I am trying to post an employee</u> expense reimbursement in FIS but get an error message that the vendor is blocked. How do I correct this?

| ONE-ON-ONE | WORK SUPPORT |  |
|------------|--------------|--|
|            |              |  |

| Get HELP FAST - Biweekly lunch time AMS support session |                              |          |  |  |  |  |  |  |  |
|---------------------------------------------------------|------------------------------|----------|--|--|--|--|--|--|--|
| Location: 256 McCaul St                                 |                              |          |  |  |  |  |  |  |  |
|                                                         |                              |          |  |  |  |  |  |  |  |
|                                                         |                              |          |  |  |  |  |  |  |  |
| Thursday, August 8, 2019                                | 12:30pm - 2pm   FIS & HRIS   | room 109 |  |  |  |  |  |  |  |
| Tuesday, August 20, 2019                                | 11:30am - 1pm   RIS/MRA/MROL | room 109 |  |  |  |  |  |  |  |
|                                                         |                              |          |  |  |  |  |  |  |  |

#### TRAINING

- FIS Training Calendar
- FAST Tips Newsletter Archive

#### FAST STAFF

- Faculty Representatives
- Subscribe to AMS Listserv

## **Requesting Ideas for FAST Tips Articles/Simulations!**

We are always looking for fresh ideas from our readers.

If you have any suggestions for FAST Tip articles or simulations, **send us your input in the feedback link below!** 

PROVIDE FEEDBACK

fast.help@utoronto.ca